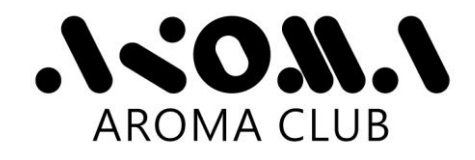

## ACR-100\_APP Installation Guide

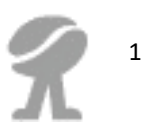

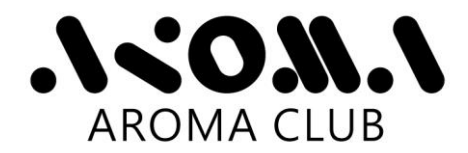

During the software installation process, do not connect the

ACR-100 device with the computer.

1. Unzip the Zip file.

| > 🗟 Documents | ^ | Name                     | Туре                       |
|---------------|---|--------------------------|----------------------------|
| > 🕹 Downloads |   | ACR-100_APP_Installation | Compressed (zipped) Folder |
| 1 item        |   |                          |                            |

2. Check the files in the directory "ACR-100\_APP\_Installation". These files should look similar to the figures as shown below:

| > 🖹 Documents                | ^ | Name                  | Туре                        |
|------------------------------|---|-----------------------|-----------------------------|
| ✓ ♣ Downloads                |   | 01_USB_Driver_Setup   | File folder                 |
| > ACR-100_APP_Installation   |   | 02_APP_SW_Setup       | File folder                 |
| > 🔋 ACR-100_APP_Installation |   | 01_Installation_Guide | Microsoft Edge PDF Document |
| > 🎝 Music                    | ~ | 🚾 02_SW_User_Guide    | Microsoft Edge PDF Document |

**USB** driver installation

1. Double-click the file CDM21226\_Setup.exe in the directory "01\_USB\_Driver\_Setup".

| >   | Documents                | ^   | Name           | Туре        |
|-----|--------------------------|-----|----------------|-------------|
| ~ 🖣 | Downloads                | . Г | CDM21226 Setup | Application |
| ~   | ACR-100_APP_Installation |     |                |             |
|     | 01_USB_Driver_Setup      |     |                |             |
| >   | 02_APP_SW_Setup          |     |                |             |

2

2. Click the button Extract

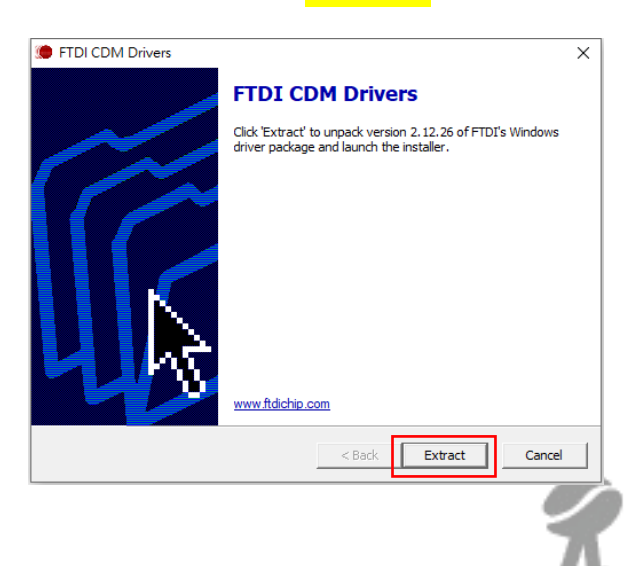

3. Wait for extracting files.

| FTDI CDM Drivers                                          |                          |         |        |
|-----------------------------------------------------------|--------------------------|---------|--------|
| Extracting Files<br>FreeExtractor is extracting the compr | ressed files in this arc | hive.   | 3      |
| Please wait while the files in this archi                 | ive are extracted.       |         |        |
| Extracting Static/i386/ftd2xx.lib                         |                          |         |        |
|                                                           |                          |         |        |
|                                                           |                          |         |        |
|                                                           |                          |         |        |
|                                                           |                          |         |        |
|                                                           |                          |         |        |
|                                                           |                          |         |        |
| =reeExtractor                                             | z Dask                   | Estwart | Canaal |
|                                                           | < back                   | EXURACE | Cancel |

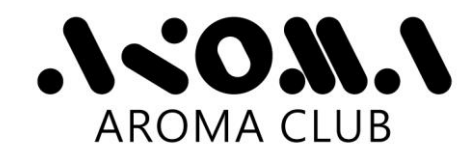

## 4. Click the button Next>

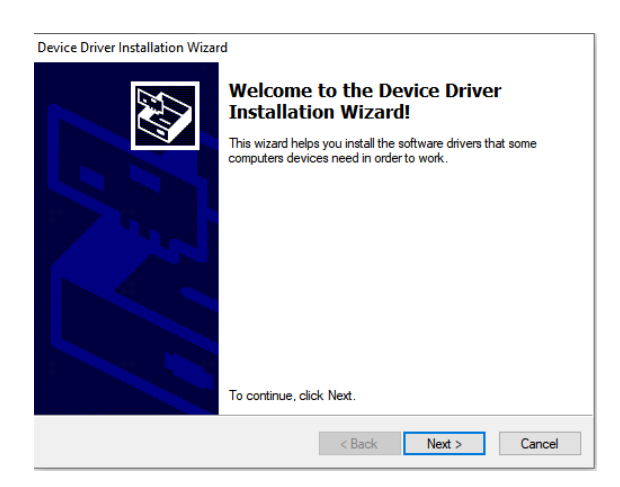

6. Click the button Finish when device driver installation process is complete.

5. Select "I accept this agreement" and click the button Next>

| Device Driver Installation Wizard |                                                                                                    |       |  |  |
|-----------------------------------|----------------------------------------------------------------------------------------------------|-------|--|--|
| License Agi                       | reement                                                                                                    |       |  |  |
| Ń                                 | To continue, accept the following license agreement. To read the entire agreement, use the scroll bar or press the Page Down key.                                                                                                    |       |  |  |
|                                   | IMPORTANT NOTICE: PLEASE READ CAREFULLY BEFORE<br>INSTALLING THE RELEVANT SOFTWARE:<br>This licence agreement (Licence) is a legal agreement between you<br>(Licensee or you) and Future Technology Devices International Limited<br>of 2 Seaward Place, Centurion Business Park, Glasgow G41 1HH,<br>Sociatian (UK Company Number SC136640) (Licensor or we) for use of<br>driver software provided by the Licensor(Software). |       |  |  |
|                                   | BY INSTALLING OR USING THIS SOFTWARE YOU AGREE TO THE                                                                                                    | ~     |  |  |
|                                   | I accept this agreement Save As Print I don't accept this agreement                                                                                                    |       |  |  |
|                                   | < Back Next > C                                                                                                    | ancel |  |  |

| Device Driver Installation Wizard |                                                                                                    |               |  |  |
|-----------------------------------|----------------------------------------------------------------------------------------------------|---------------|--|--|
|                                   | Completing the Device Driver<br>Installation Wizard                                                                                                    |               |  |  |
|                                   | The drivers were successfully installed on this computer.<br>You can now connect your device to this computer. If your device<br>came with instructions, please read them first. |               |  |  |
|                                   |                                                                                                    |               |  |  |
|                                   | Driver Name                                                                                                    | Status        |  |  |
|                                   | ✓ FTDI CDM Driver Packa                                                                                                    | Ready to use  |  |  |
|                                   | ✓ FTDI CDM Driver Packa                                                                                                    | Ready to use  |  |  |
|                                   | < Back                                                                                                    | Finish Cancel |  |  |

## ACR-100\_APP installation

1. Double-click the file Setup.exe in the directory "02\_APP\_SW\_Setup".

| Downloads                | ^ | Name        | Туре                      |
|--------------------------|---|-------------|---------------------------|
| ACR-100_APP_Installation |   | ACR-100_APP | Windows Installer Package |
| 01_USB_Driver_Setup      |   | DistFile    | Cabinet File              |
| 02_APP_SW_Setup          |   | 🚭 instmsi   | Application               |
| ACR-100_APP_Installation |   | a instmsiw  | Application               |
| Music                    |   | 强 setup     | Application               |
| E Pictures               | ~ | setup       | Configuration settings    |

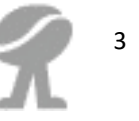

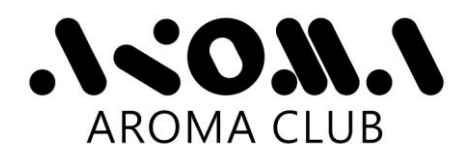

2. Click the button Next>

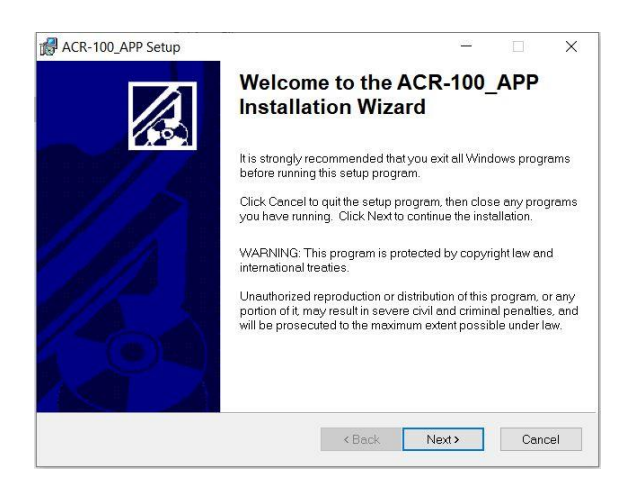

## 4. Click the button Next>

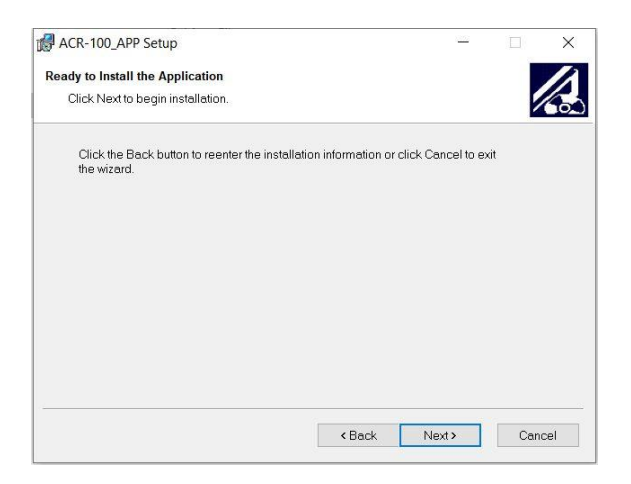

6. Click the button Finish

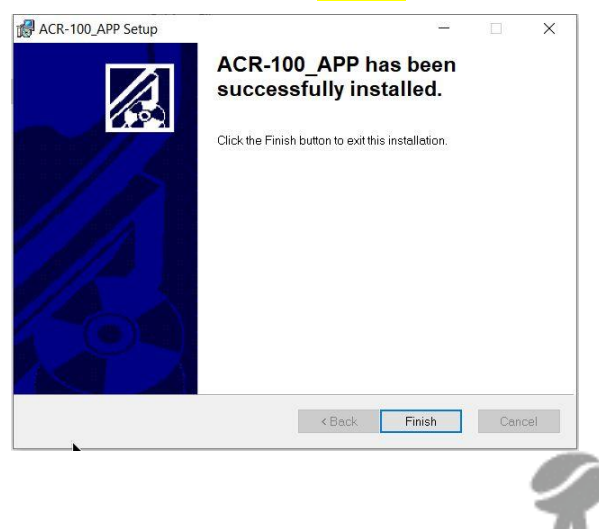

 Select different destination folder or use default setting. Click the button Next>

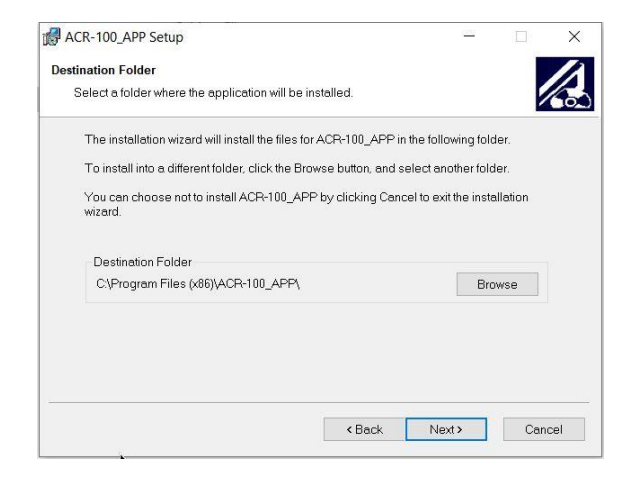

5. Wait for the installation process to finish.

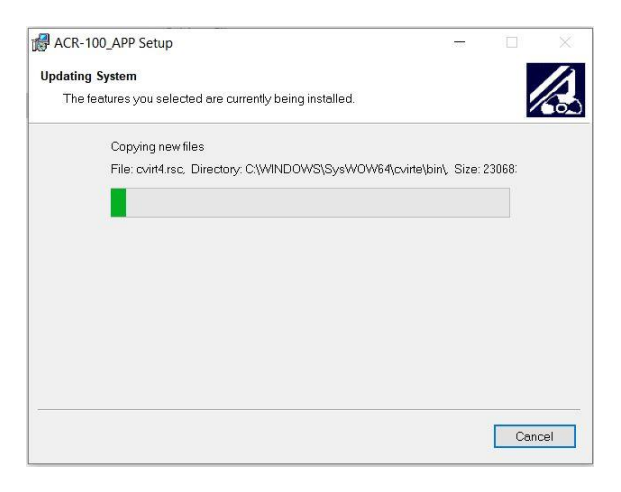

 Click the button Yes to restart the computer now or "No" to manually restart later.

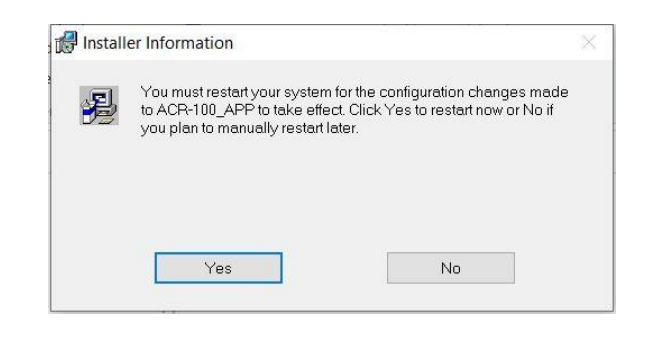

Δ